## 以學生身份下載免費教育版 Autodes 軟體步驟說明:

(可用一年,過期後需再重新驗証申請)

彰工製圖科>教學資源>點選 Autodesk 免費軟體的下載網站連結

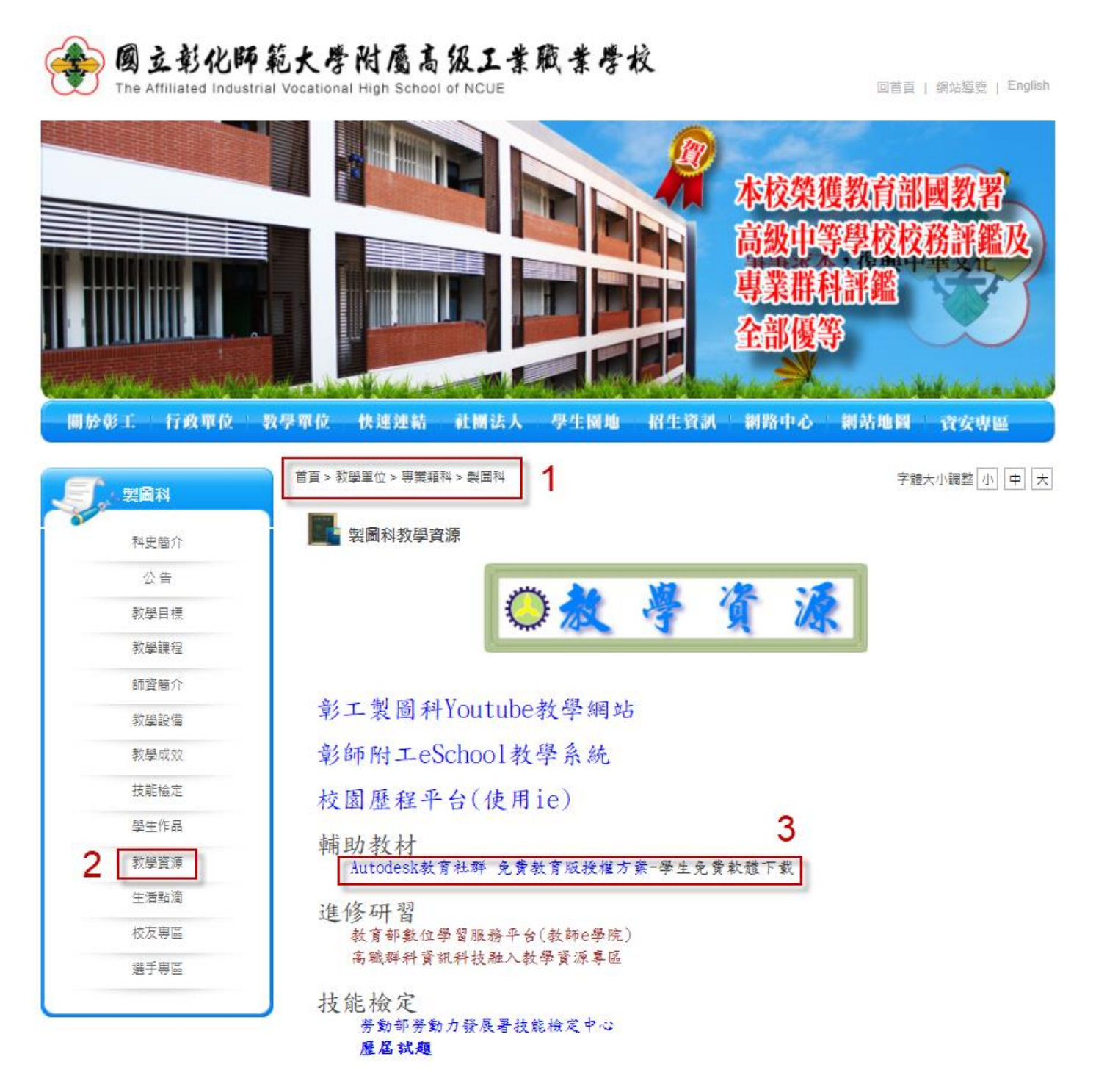

|                                                        | and the second second se | ●TW ⑧ 登入 |
|--------------------------------------------------------|----------------------------------------------------------------------------------------------------|----------|
| 404 錯誤                                                 |                                                                                                    | 4        |
| 我們似乎找不到該頁面。                                            |                                                                                                    |          |
| 這裡有很多內容可供探索,我們希望能協助您順利找到。請再搜尋一次<br>面的連結查看我們最受歡迎的產品與服務。 | ,或是使用下                                                                                                    |          |
| → 前往 Autodesk 首頁                                       |                                                                                                    |          |
| → 購買 Autodesk 產品                                       |                                                                                                    |          |
| → 探索免費試用版                                              |                                                                                                    |          |
|                                                        |                                                                                                    | Ŧ        |
| 登入                                                     |                                                                                                    |          |
| 電子郵件<br>name@example.com                               |                                                                                                    |          |
| 下一步                                                    |                                                                                                    |          |
| 初灾使用 Autodesk ? 建立帳戶 5                                 |                                                                                                    |          |
|                                                        |                                                                                                    |          |
|                                                        |                                                                                                    |          |

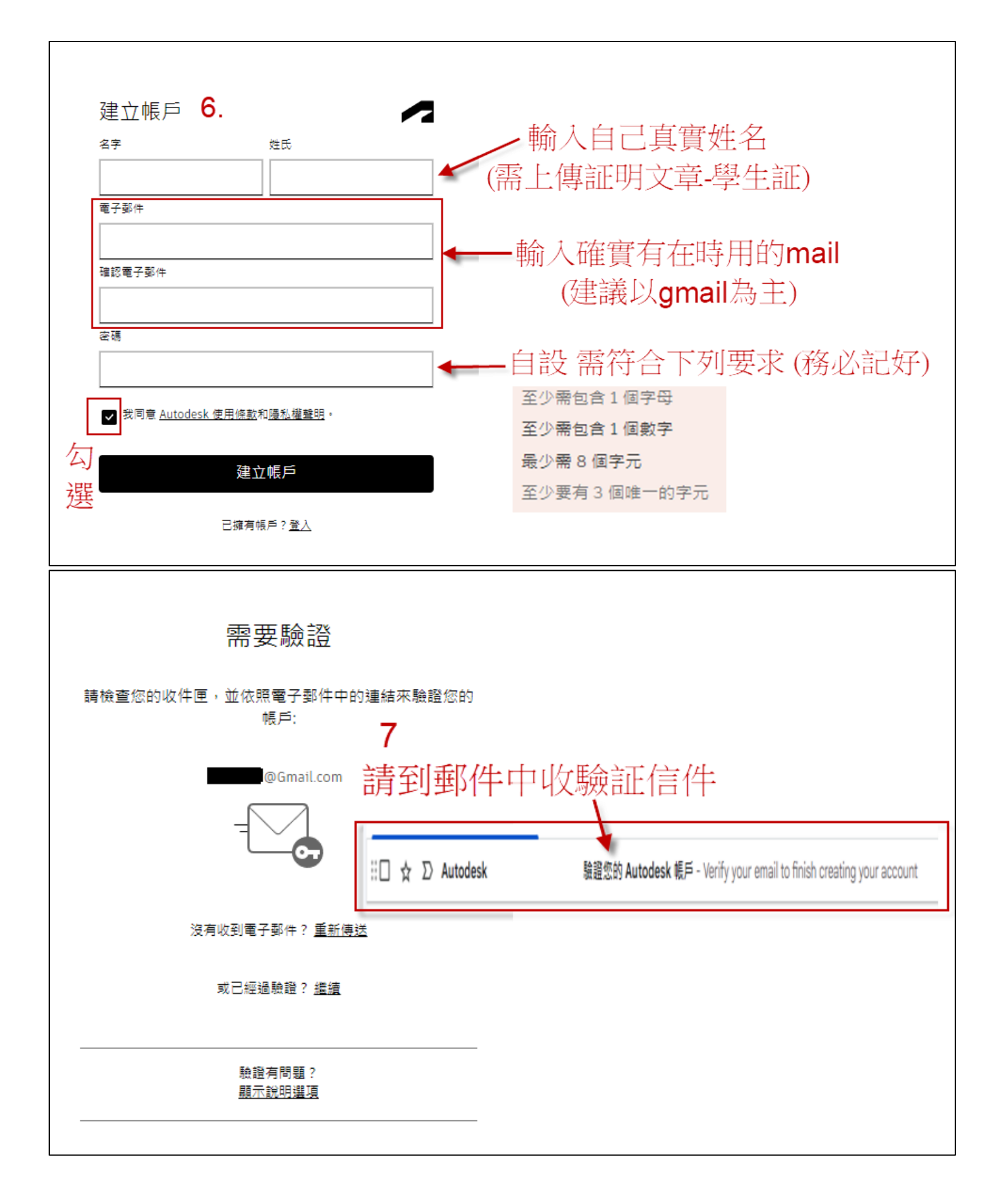

| ÷          | •                    | i Ľ                                                                                                    | © ∅4                                 | D                                             | :                                    |                                                       |                                                  | 第1                | 個,共                    | 177 個          | <   | > |  |
|------------|----------------------|----------------------------------------------------------------------------------------------------|--------------------------------------|-----------------------------------------------|--------------------------------------|-------------------------------------------------------|--------------------------------------------------|-------------------|------------------------|----------------|-----|---|--|
|            | 驗證您的                 | Autodes                                                                                                    | 、帳戶 ∑ ₪                              | 件匣 ×                                          |                                      |                                                       |                                                  |                   |                        |                | æ   | ß |  |
| Ø          | Autodesk 🔮<br>寄給 我 🕶 | <noreply@autod< td=""><td>esk.com&gt;</td><td></td><td></td><td></td><td>下午4:36 (5 纾</td><td>分鐘前)</td><td>☆</td><td>٢</td><td>¢</td><td>:</td><td></td></noreply@autod<> | esk.com>                             |                                               |                                      |                                                       | 下午4:36 (5 纾                                      | 分鐘前)              | ☆                      | ٢              | ¢   | : |  |
|            | 💁 翻譯成中               | ♀文(繁體)                                                                                                    |                                      | ×                                             |                                      |                                                       |                                                  |                   |                        |                |     |   |  |
|            | 8.                   | ◄ AUTOD 缺證您( 我們需要先驗 到期・ 該證電子:                                                                                                    | DESK<br>的電子郵(<br><sup>設置您的電子郵件</sup> | <b>牛</b><br>,您才能開                             | 始使用                                  | Autodesk Acco                                         | ount。此連結                                         | 將在 6              | 0 分鐘                   | 後              |     |   |  |
|            |                      | 如果按一下「<br>https://accou<br>0833184e?re                                                                                                    |                                      | 沒有作用,<br><u>n:443/user/</u><br><u>%2F%2Fd</u> | 請很製」<br>/ <u>verifyen</u><br>evelope | 此建結亚貼到瀏<br><u>mail/ee3fb90bae</u><br>er.api.autodesk. | ]寛辞:<br><u>4c94efa9d1f</u><br><u>com%2Faut</u> l | 2b0a90<br>hentica | <u>598b1</u><br>ation% | <u>33</u><br>2 |     |   |  |
| 登入         |                      |                                                                                                    |                                      |                                               |                                      |                                                       |                                                  |                   |                        |                |     |   |  |
| 電子郵<br>han | 件<br>ne@exam         | ple.com                                                                                                    |                                      | •                                             |                                      | - 輸入                                                  | 、剛建                                              |                   | [月                     | m              | ail |   |  |
|            | 9                    | 下-                                                                                                    | -步                                   |                                               |                                      |                                                       |                                                  |                   |                        |                |     |   |  |
|            | 初                    | ]]次使用 Autod                                                                                                    | esk? <u>建立帳戶</u>                     |                                               |                                      |                                                       |                                                  |                   |                        |                |     |   |  |
|            |                      |                                                                                                    |                                      |                                               |                                      |                                                       |                                                  |                   |                        |                |     |   |  |
|            |                      |                                                                                                    |                                      |                                               |                                      |                                                       |                                                  |                   |                        |                |     |   |  |

| く  酸迎<br>ava1187@gmail.com<br><sup> 変碼<br/><sup> </sup><br/><sup> 変碼 </sup><br/></sup>                                                              | 入剛建立時自設密碼 |
|----------------------------------------------------------------------------------------------------|-----------|
| 帳戶已驗證<br><sup>此單一帳戶可讓您存取您所有的 Autodesk 產品</sup>                                                                                                    |           |
| 「可久,也可不久」 「勾握此方塊可收到來自 Autodesk 關於新聞、趨勢、活動、特殊優惠和研究調查等內容的電子行銷通訊。您可以随時管理您的偏好,或是透過任何一封電子行銷通訊底部的取消訂閱連結<br>撤銷這項決定。若要進一步了解, 請參閱 <u>Autodesk 陽私權聲</u><br>图。 |           |

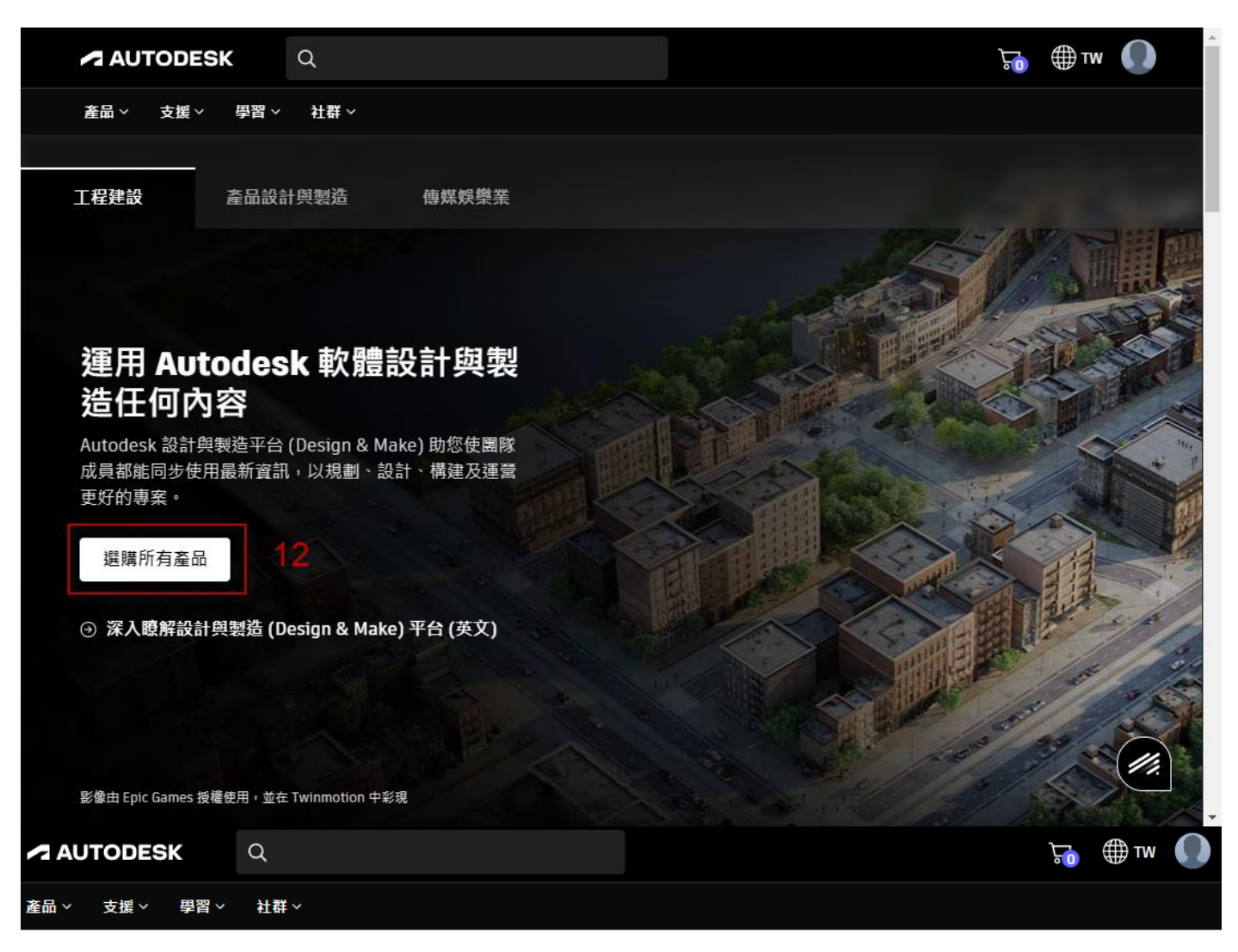

## Autodesk 產品

| ▽ 過濾器 (陽蔵)                                                                                                    | 69 個結果                                                                                              |                                                                       | 排序依據 精選 A - Z                                                                                                    |
|----------------------------------------------------------------------------------------------------|----------------------------------------------------------------------------------------------------|-----------------------------------------------------------------------|----------------------------------------------------------------------------------------------------|
| <ul> <li>✓ 建築、工程與營造業</li> <li>□ 建築 (18)</li> <li>□ 結構設計 (11)</li> <li>□ MEP 設計 (12)</li> <li>□ 營造 (19)</li> <li>□ 基礎建設 (12)</li> </ul> | I KW建設数数<br>適合設計師、工程師和承包商的強<br>大 BIM 和 CAD 工具,包括<br>Revit、AutoCAD、Civil 3D、<br>Autodesk Forma 及更多產品 | <ul> <li>         EABBH##N#################################</li></ul> | 個 2000年2015年10月10日日本10月10日日本10月10日日本10月11日1日本10月11日日本10月11日年末10月1日年末10月1日年末10月1日年末10月1日年末10月1日年末11日日本10月1日年末11日日本10月1日年末11日日本10月1日日本10月1日日本10月1日日本10月1日日本10月1日日本10月1日日本10月1日日本10月1日日本10月1日日本10月1日日本10月1日日本10月1日日本11月1日日本11月1日日本11月1日日本11月1日日本11月1日日本11月1日日本11月1日日本11月1日日本11月1日日本11月1日日本11月1日日本11月1日日本11月1日日本11月1日日本11月1日日本11月1日日本11月1日日本11月1日年末11月1日年末11月1日年末11月1日年末11月1日年末11月1日年末11月1日年末11月1日年末11月1日年末11月1日年末11月1日年末11月1日年末11月1日年末11月1日年末11月1日年末11月1日年末11月1日年末11月1日年末11月1日年末11月1日年末11月1日年末11月1日年末11月1日年末11月1日年末11月1日年末11月1日年末11月1日年末11月1日年末11月1日年末11月1日年末11月1日年末11月1日年末11月1日年末11月1日年末11月1日年末1月1日年末1月1月1日年末1月1日年末1月1日年末1月1日年末1月1日年末1月1日年末1月1日年末1月1月1日年末1月1月1日年末1月1月1月 |
| ▶ 產品設計與製造                                                                                                    |                                                                                                    |                                                                       |                                                                                                    |
| <ul> <li>▲品設計與工程 (17)</li> <li>模擬與分析 (8)</li> <li>製造與生產 (12)</li> </ul>                                                                | ▲ AutoCAD<br>US\$1,590 /≆                                                                           | 3 3ds Max<br>US\$1,295 /年                                             | AutoCAD LT<br>US\$485 /年                                                                                                    |
| <ul> <li>◆ 傳媒娛樂</li> <li>□ 電影與 VFX (11)</li> <li>□ 遊戲與 VR (10)</li> </ul>                                                              | 訂購固定期限的使用授權 > 平台: ■● ● 產品詳細資料 □ 比較                                                                  | 用於遊戲與設計視覺化的 3D 建<br>模、動畫與彩現軟體 產品詳細資料 □ 比較                             | 一款具有成本效益的 2D CAD 軟<br>體,可用於製圖、繪製和文件製作<br>產品詳細資料<br>□ 比較                                                                                                    |

|                                                                               | Q                           | ₩ <b>●</b> ₩                                                       |
|-------------------------------------------------------------------------------|-----------------------------|--------------------------------------------------------------------|
| 產品 > 支援 > 學習 >                                                                | 社群 ~                        |                                                                    |
| AutoCAD<br>Autodesk Aut<br>賴・專為加速統<br>2D和3D CAD 製圖軟體                          | oCAD:數百萬人信<br>您的創意而打造<br>14 |                                                                    |
| 購買 AutoCAD<br>US\$1,590/年                                                     | (1 位使用者) (未税)               |                                                                    |
| 尋找經銷商                                                                         | >                           |                                                                    |
| A AutoCAD                                                                     |                             | ■ ■ ■ ■ ■ ■ ■ ■ ■ ■ ■ ■ ■ ■ ■ ■ ■ ■ ■                              |
| 第1步/共3步<br><b>免費試用版</b><br>我會針對下列目的使用此軟關<br>② 商業<br>② 家用授權<br>② 教育<br>③ 檔案檢視器 | 15                          | 府屬於商業?        印史或教師?        Argatacon          和史可以有法的        中国中国 |
| 取消教育社群                                                                        | 16                          |                                                                    |

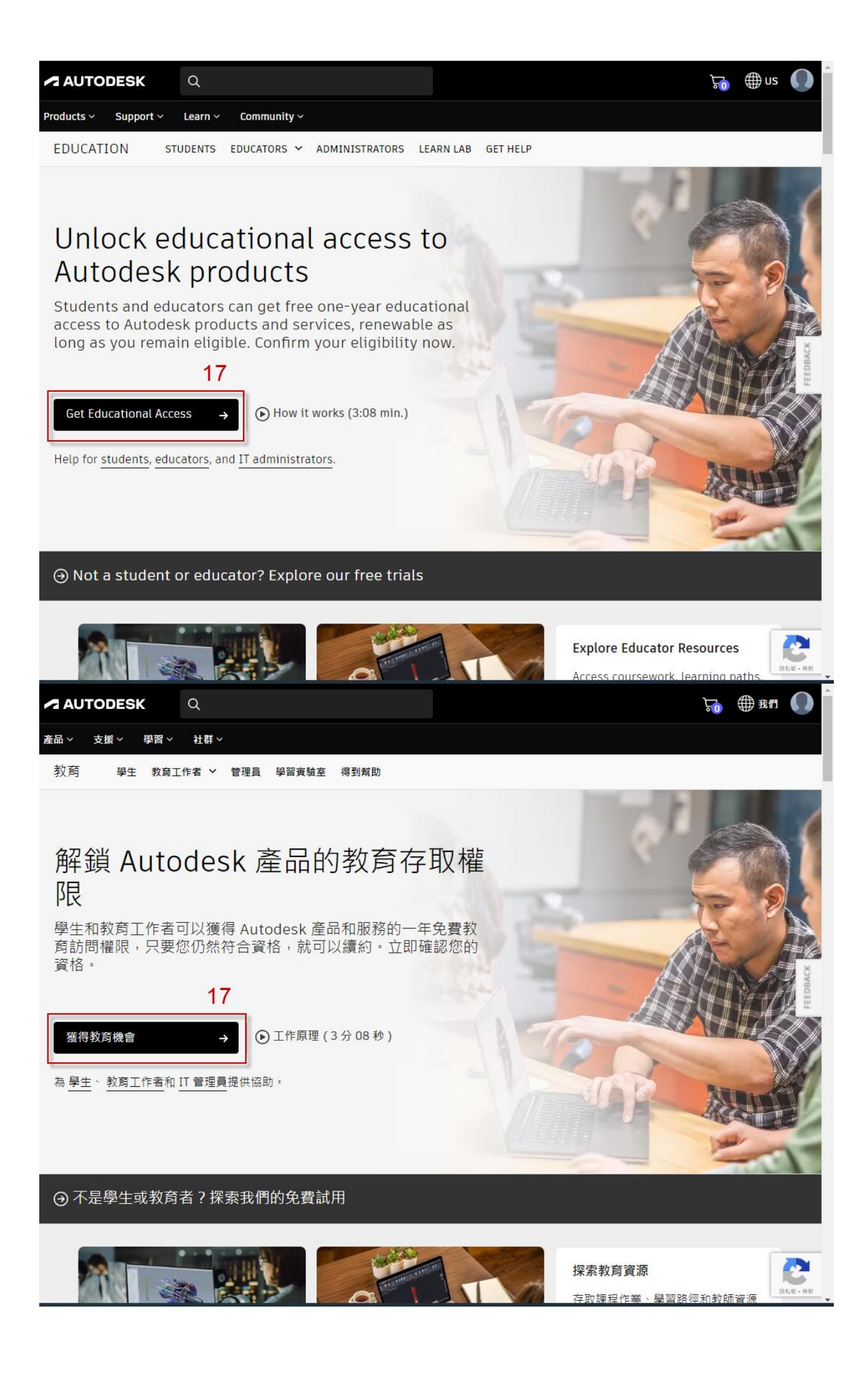

| AUTODESK Q                                                                 |                    |
|----------------------------------------------------------------------------|--------------------|
| 產品 ~ 支援 ~ 學習 ~ 社群 ~                                                        |                    |
| (1) 顧客資訊                                                                   |                    |
| Ŭ                                                                          | 訂閱摘要               |
| <b>輸入帳號資訊</b><br>除非另有說明,所有欄位均為必填欄位。                                        |                    |
|                                                                            | 秋局 <b>成自</b><br>1年 |
| wr 典言                                                                      | 提交 〉               |
| 使用不同的電子郵件地址                                                                | X                  |
|                                                                            | FEEDBAC            |
| <sup>掌±</sup> <u>點選:你的身份(Student)</u> ~                                    | 1                  |
|                                                                            | (件教:公元] (本)        |
|                                                                            | 们十小分少小工作儿          |
|                                                                            |                    |
| <u></u> 18                                                                 |                    |
|                                                                            |                    |
| 2 教育機構                                                                     |                    |
| 隱私 請勿出售或分享我的個人資訊  Cookie 偏好 報告連規行為 使用條款 法律  © 2024 Autodesk Inc. 保留所有權利    |                    |
| AUTODESK Q                                                                 | <b>™</b> ⊕≇∎ 🕚     |
| 諸品、 支援、 學習、 社群、                                                            |                    |
| 2                                                                          | 訂閱摘要               |
| 添加學校訊息                                                                     |                    |
| 確保巡難人力時和成前時也拿松成市均須分減留位。<br>除非另有說明,所有僅位均為必須留位。<br>四百二二二                     | 12<br>10 \         |
|                                                                            | <u>₩</u> 父 〉       |
| 點選:你的國家是 (Taiwan)                                                          |                    |
| ■■■■■■■■■■■■■■■■■■■■■■■■■■■■■■■■■■■■■                                      | . 號」               |
| 86 exter<br>動化: 30075                                                      |                    |
| <b>輸</b> 头「彰化」 輸入「 <b>70075</b> 」                                          |                    |
| □ □ □ □ □ □ □ □ □ □ □ □ □ □ □ □ □ □ □                                      |                    |
|                                                                            |                    |
| <sup>● 12 #12 #12 #12 #12 #12 #12 #12 #12 #12 </sup>                       | ]                  |
| 輸入「https://www.sivs.chc.edu                                                | ı.tw _             |
| 勾選                                                                         |                    |
|                                                                            |                    |
| ほも)読の出事成分事件的個人資料I Cookie 編行! 総会論規行為 (協用條款)法律 I © 2024 Autodesk Inc. 伝算所有償利 |                    |

| AUT     | TODESK                                                   | Q                                                                                                    |                  | <b>₩</b> # # <b>1</b>                     |  |
|---------|----------------------------------------------------------|----------------------------------------------------------------------------------------------------|------------------|-------------------------------------------|--|
| 產品 ~    | 支援◇  學習◇                                                 | 社群 ~                                                                                                    |                  |                                           |  |
| 3 \$    | <b>汝育驗證</b>                                              |                                                                                                    |                  |                                           |  |
|         | ᆙᆂᄜᆟᆂᇚᅕᆉᄴ                                                |                                                                                                    |                  | 訂閱摘要                                      |  |
| 上       | 上1專門J加又檔<br>計上傳您的教育機構                                    | 句您差發的文件副本(例如學費收據或學生證、員工證),作為您在合格教育機構就讀、任教到                                                                                                    | 受僱的證明            |                                           |  |
| 街       | 5百 14 天的時間                                               | 上值你的文档                                                                                                    |                  | (1) ○ ○ ○ ○ ○ ○ ○ ○ ○ ○ ○ ○ ○ ○ ○ ○ ○ ○ ○ |  |
| ===     | **************************************                   |                                                                                                    |                  | 提交 〉                                      |  |
| ₽2<br>1 | 《又什必須已招;<br>你的注定会么(變)                                    | e <del>(</del> 2)                                                                                                    |                  |                                           |  |
| -       | 注意:您提交的文件<br>你好错式平低的考                                    | - 二<br>二<br>二<br>二<br>二<br>二<br>二<br>二<br>二<br>二<br>二<br>二<br>二<br>二<br>二<br>二<br>二<br>二<br>二                                                                                                    |                  | 21                                        |  |
| 2.      | · 巡訊編成受催的名<br>注意:您提交的文件                                  | 2127年1月1日(1月1日) 2121年1月1日) 2121年1月1日) 2111年1月1日) 2111年1月1月1日) 2111年1月1日) 2111年1月1日) 2111年1月1日) 2111年1月1日) 2111年1月1日) 2111年1月1日) 2111年1月1日) 2111年1月1日) 2111年1月1日) 2111年1月1月1日) 2111年1月1月1日) 2111年1月1月1日) 2111年1月1月1日) 2111年1月1月1日) 2111年1月1月1日) 2111年1月1月1日) 2111年1月1月1月1月1月1日) 2111年1月1月1月1日) 21111年1月1月1月1月1日) 211 |                  |                                           |  |
| 3.      | . 當則學期內的日期                                               |                                                                                                    |                  |                                           |  |
| 首       | <b>i</b> 選文件包括:                                          |                                                                                                    |                  |                                           |  |
|         | =#\                                                      | 是校成績單                                                                                                    |                  |                                           |  |
|         |                                                          | 2百学士王名、学仪名稱和口期的成績单。                                                                                                    |                  |                                           |  |
|         |                                                          |                                                                                                    |                  |                                           |  |
|         | ♥≕ ┗ ┆<br>  <u>=                                    </u> | 塑校所發出的確認函<br>發有學生或教職員工全名、學校名稱和日期的學校信頭。                                                                                                    |                  |                                           |  |
|         | Mar.                                                     |                                                                                                    |                  |                                           |  |
| ſ       |                                                          | 是校ID                                                                                                    |                  |                                           |  |
|         |                                                          | 時有學生或教職員工全名、學校名稱和日期的 ID 徽章。不需要照片。                                                                                                    |                  |                                           |  |
|         |                                                          |                                                                                                    |                  |                                           |  |
|         |                                                          | ↑ ゅ→,                                                                                                    |                  |                                           |  |
|         |                                                          |                                                                                                    | 上傳你的學            | 生証明(學生証)                                  |  |
| د<br>خ  | 、<br>援的文件類型:JF                                           | EG \ PDF \ PNG \ GIF                                                                                                    |                  |                                           |  |
|         | <i>8</i> ≈ 4±                                            |                                                                                                    |                  |                                           |  |
|         | 連續                                                       |                                                                                                    |                  |                                           |  |
|         | 福利诸勿中等。                                                  | 化音合的图入管码 Fookie 法保持委任者法法法国编制 法律 Fill 2024 Autorises Fac 保留的苦意到                                                                                                    |                  |                                           |  |
|         |                                                          | 57 ★ Stalik - / ▲ - IL COOKE (MI) He 日面 WI GLE HE HE HE HE HE HE HE HE HE HE HE HE HE                                                                                                    |                  |                                           |  |
| AU      | JTODESK                                                  | Q                                                                                                    |                  |                                           |  |
| 產品~     | 支援 >                                                     | 學習 ~ 社群 ~                                                                                                    |                  |                                           |  |
|         |                                                          |                                                                                                    |                  |                                           |  |
|         |                                                          |                                                                                                    |                  |                                           |  |
|         | 註冊A                                                      | utodesk 教育存取權限                                                                                                    |                  |                                           |  |
|         |                                                          |                                                                                                    |                  |                                           |  |
|         |                                                          | 耐心等待                                                                                                    | ,並留音n            | nail 信件                                   |  |
|         | 謝謝                                                       | 「たっしょう」                                                                                                    | □□□□□□□<br>□ 公留小 |                                           |  |
|         | 驗證您獲<br>雷之郵4                                             | 得 Autodesk 教育存取資格的流程現已開始。 驗證過程可能解                                                                                                    | 要長達48/時分         | 能完成。請檢查您的                                 |  |
|         | 1)唯丁事                                                    | */ 」 FF 医線グ 例 ・ 刀時 助かい は 単心 HJ 処 秋 邦 FT 742 秋 邦 FT 真 44.                                                                                                    | ~                | 22                                        |  |
|         | 由 SheerII                                                | 提供支援的身份服務 SheerID 常見問題解答                                                                                                    |                  |                                           |  |

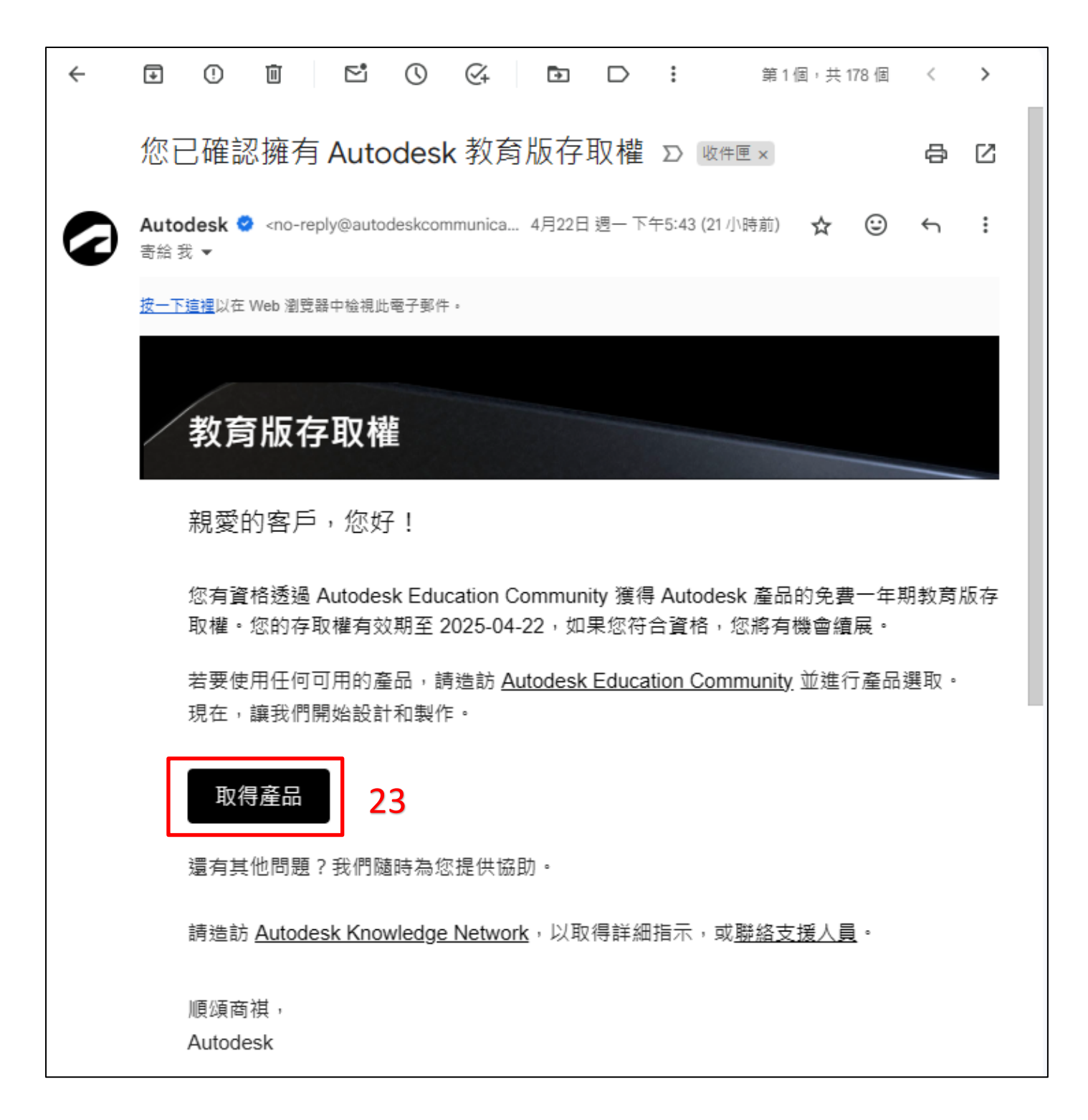

|         | UTODES                          | SK                       | Q                    |                             |                    |                                               |                                 |        |                           | ∰ us                | •                                                                                                    |
|---------|---------------------------------|--------------------------|----------------------|-----------------------------|--------------------|-----------------------------------------------|---------------------------------|--------|---------------------------|---------------------|----------------------------------------------------------------------------------------------------|
| Produc  | cts ~ Sup                       | oport ~                  | Learn ~              | Commun                      | ity ~              |                                               |                                 |        |                           |                     |                                                                                                    |
| EDU     | CATION                          | STU                      | DENTS                | EDUCATORS                   | ~ A                | ADMINISTRATORS LE/                            | ARN LAB GET HELP                | Р      |                           |                     |                                                                                                    |
| Ні      | 有限。                             |                          |                      |                             |                    |                                               |                                 |        |                           |                     |                                                                                                    |
| Your    | r educa<br>To renev<br>subscrip | You're                   | Confi                | rmed!                       |                    |                                               |                                 |        |                           |                     |                                                                                                    |
|         |                                 | Congrat:<br>your acc     | s! We've<br>ount st  | e confirmed<br>atus has be  | that y<br>en up    | you're eligible for edu<br>Idated.            | icational access to             | o Aut  | todesk products, and      |                     | EDBACK                                                                                                    |
|         |                                 | Your acc<br>if you ar    | ess wil<br>e still e | last 12 moi<br>ligible. Now | nths fr<br>v let's | rom your confirmatio<br>start designing and i | n of eligibility dat<br>making. | te, af | iter which you can renew  | :S                  | FE                                                                                                    |
|         |                                 |                          |                      |                             |                    |                                               |                                 | G      | et Autodesk software      | ady-<br>egin        |                                                                                                    |
|         | Prepari<br>Workfo               | ing the I<br>rce         | ndustr               | y 4.0                       |                    | Made with AI Cont                             | test                            |        | Learn Autodesk Products   |                     |                                                                                                    |
|         | The Ame<br>Mochan               | erican Soc               | ciety of             | d                           |                    | use AI as part of the                         | e want you to<br>e design       |        | Get Autodesk Certified    |                     |                                                                                                    |
|         | Autodes                         | sk led a re<br>ealed a d | isearch<br>ivide be  | project                     |                    | physical item. What                           | AI system                       |        | Making the Future with AI |                     |                                                                                                    |
|         | educatio<br>manufac             | on progra<br>cturing.    | ms and               | tween                       |                    | you choose is up to                           | you.                            |        |                           |                     | <b>で</b><br>脱私粧 - 様款                                                                                                    |
|         | UTODES                          | SK                       | Q                    |                             |                    |                                               |                                 |        |                           | ∰ 我們                | •                                                                                                    |
| 產品 >    | 支援>                             | 學習 >                     | 社群、                  |                             |                    |                                               |                                 |        |                           |                     |                                                                                                    |
| 教育      | 學生                              | 教育工作                     | ⊧者 ≻                 | 管理員 學習                      | 習實驗了               | 室 得到幫助                                        |                                 |        |                           |                     |                                                                                                    |
| 枯木      | 娮你                              | 坝了,                      |                      |                             |                    |                                               |                                 |        |                           |                     |                                                                                                    |
| ₩<br>您對 | Autod                           |                          |                      |                             |                    |                                               |                                 |        |                           |                     |                                                                                                    |
| •       | 若要續訂<br>的取得產                    | ②                        | 認!                   |                             |                    |                                               |                                 |        |                           |                     |                                                                                                    |
|         |                                 | 恭喜!我                     | 們已確                  | 認您有資格獲                      | 簀得 Au              | utodesk 產品的教育存                                | 取權限,並且您的嘲                       | 帳戶壯    | 伏態已更新。                    |                     | BACK                                                                                                    |
|         | 200                             | 自您確認<br>開始設計             | 資格之<br>和製作           | 日起,您的有<br>。                 | 字取權隊               | 限將持續 12 個月,之後                                 | 後如果您仍然符合資                       | 译格,    | 則可以續訂。現在讓我們               |                     | FEED                                                                                                    |
|         |                                 |                          | 00040                |                             |                    |                                               |                                 |        | 取得 Autodesk 軟體            | <sup>原以</sup><br>24 |                                                                                                    |
|         | 為工業                             | 4.0 勞動;                  | 力做好對                 | 售備                          |                    | AI 製作大賽                                       |                                 |        | 了解 Autodesk 產品            |                     |                                                                                                    |
|         | 美國機械                            | 【工程師協<br>⊦書掲示マ           | 會和歐特<br>教育主義         | 時克主導<br>副和製造                |                    | 在本次挑戰中,我們,<br>智慧田作創建實體物,                      | 希望您將人工品的設計過程                    |        | 獲得 Autodesk 認證            |                     |                                                                                                    |
|         | 業之間的                            | 分歧。                      |                      |                             |                    | 的一部分。你選擇什關於取決於你。                              | 麼人工智慧系                          |        | 用人工智慧創造未來                 |                     |                                                                                                    |
|         | (→ 了解)                          | 更多                       |                      |                             |                    | → 了解更多                                        |                                 |        | → 發現教育資源                  |                     | 武利権 - 株款     新     日本     日本     日 |

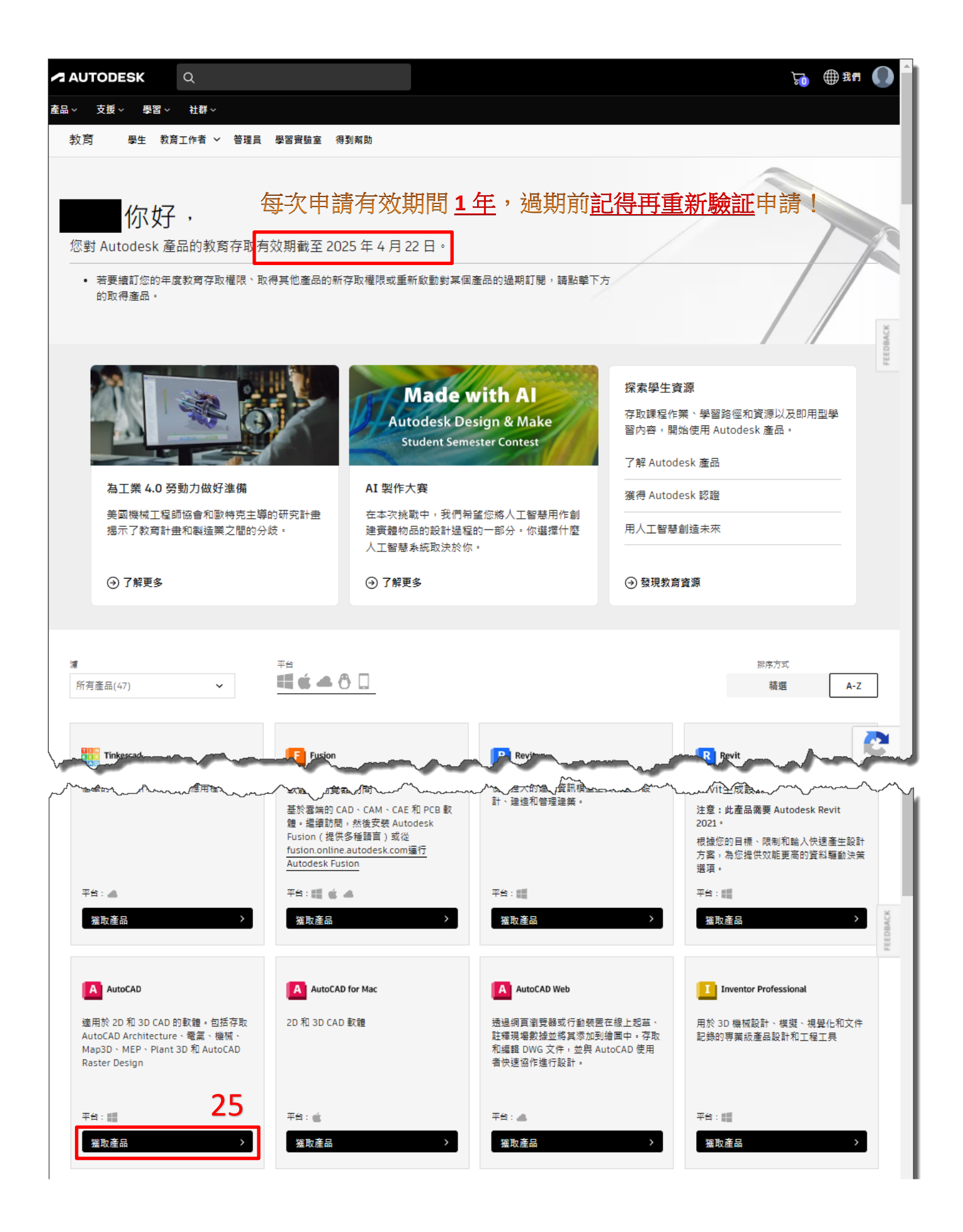

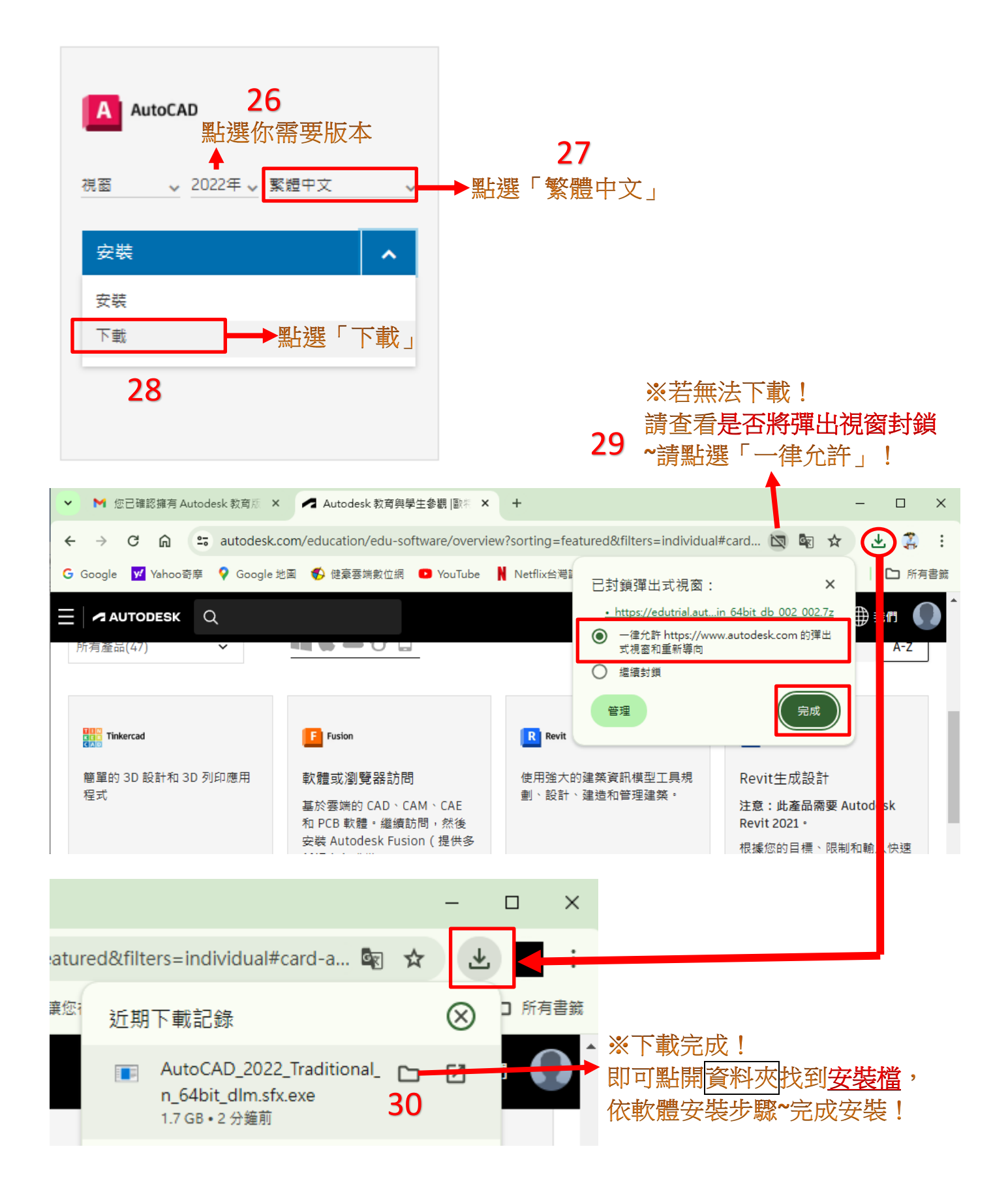